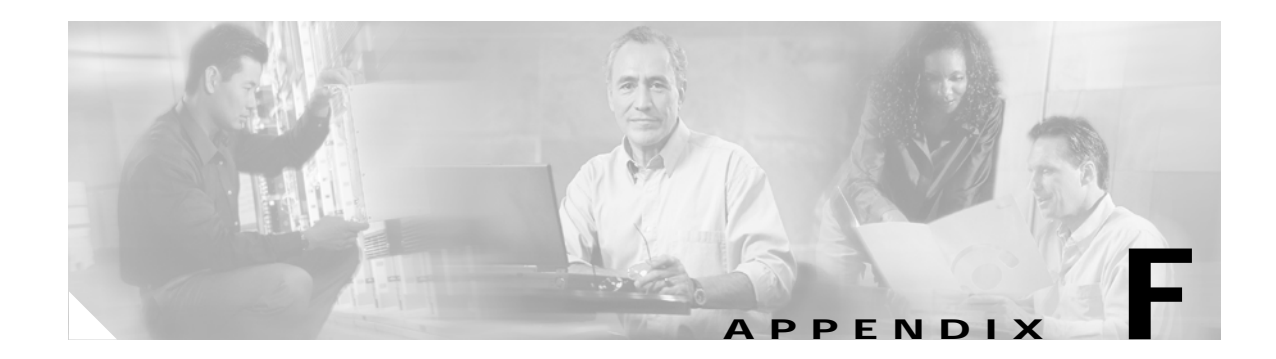

# Performing a Site Survey

This appendix explains how ACU's site survey tool can be used when conducting a site survey. The following topics are covered in this appendix:

- Overview, page F-2
- Specifying Signal Strength Units, page F-3
- Using Passive Mode, page F-3
- Using Active Mode, page F-7
- Forcing the Client Adapter to Reassociate, page F-13

## **Overview**

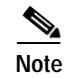

This appendix applies only to people who are responsible for conducting a site survey to determine the best placement of infrastructure devices within a wireless network.

ACU's site survey tool can assist you in conducting a site survey. The tool operates at the RF level and is used to determine the best placement and coverage (overlap) for your network's infrastructure devices. During a site survey, the current status of the network is read from the client adapter and displayed four times per second so you can accurately gauge network performance. The feedback that you receive can help you to eliminate areas of low RF signal levels that can result in a loss of connection between the client adapter and its associated access point (or other infrastructure device).

The site survey tool can be operated in two modes:

- **Passive Mode**—This is the default site survey mode. It does not initiate any RF network traffic; it simply listens to the traffic that the client adapter hears and displays the results. Follow the instructions in the "Using Passive Mode" section on page F-3 to activate the passive mode.
- Active Mode—This mode causes the client adapter to actively send or receive low-level RF packets to or from its associated access point and provides information on the success rate. It also enables you to set parameters governing how the site survey is performed (such as the data rate). Follow the instructions in the "Using Active Mode" section on page F-7 to activate the active mode.

### Guidelines

Keep the following guidelines in mind when preparing to perform a site survey:

- Perform the site survey when the RF link is functioning with all other systems and noise sources operational.
- Execute the site survey entirely from the mobile station.
- When using the active mode, conduct the site survey with all variables set to operational values.

#### **Additional Information**

Also consider the following operating and environmental conditions when performing a site survey:

- **Data rates**—Sensitivity and range are inversely proportional to data bit rates. Therefore, the maximum radio range is achieved at the lowest workable data rate, and a decrease in receiver threshold sensitivity occurs as the radio data increases.
- Antenna type and placement—Proper antenna configuration is a critical factor in maximizing radio range. As a general rule, range increases in proportion to antenna height.
- **Physical environment**—Clear or open areas provide better radio range than closed or filled areas. Also, the less cluttered the work environment, the greater the range.

- **Obstructions**—A physical obstruction such as metal shelving or a steel pillar can hinder the performance of wireless devices. Avoid placing these devices in a location where a metal barrier is between the sending and receiving antennas.
- **Building materials**—Radio penetration is greatly influenced by the building material used in construction. For example, drywall construction allows greater range than concrete blocks, and metal or steel construction is a barrier to radio signals.

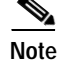

Refer to the documentation for your infrastructure device for additional information on factors affecting placement.

# **Specifying Signal Strength Units**

Follow these steps to specify how signal strength units are displayed on the site survey screens.

- Step 1 Open ACU.
- Step 2 Click the **Preferences** icon or choose **Preferences** from the Options drop-down menu. The Aironet Client Utility Preferences screen appears.
- Step 3 Under Signal Strength Display Units, choose one of the following options:
  - Percent—Displays the signal strength as a percentage.
  - **dBm**—Displays the signal strength in decibels with respect to milliwatts.
- Step 4 Click OK to save your changes.

## **Using Passive Mode**

Step 1 Open ACU; then click the Site Survey icon or choose Site Survey from the Commands drop-down menu. The Site Survey - Passive Mode screen appears, provided a client adapter is installed in your computer and is running.

Figure F-1 shows the Site Survey - Passive Mode screen with the signal strength values displayed as percentages, and Figure F-2 shows the top of the same screen with the signal strength values displayed in dBm.

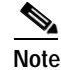

The name of the current profile appears in parentheses at the top of the screen.

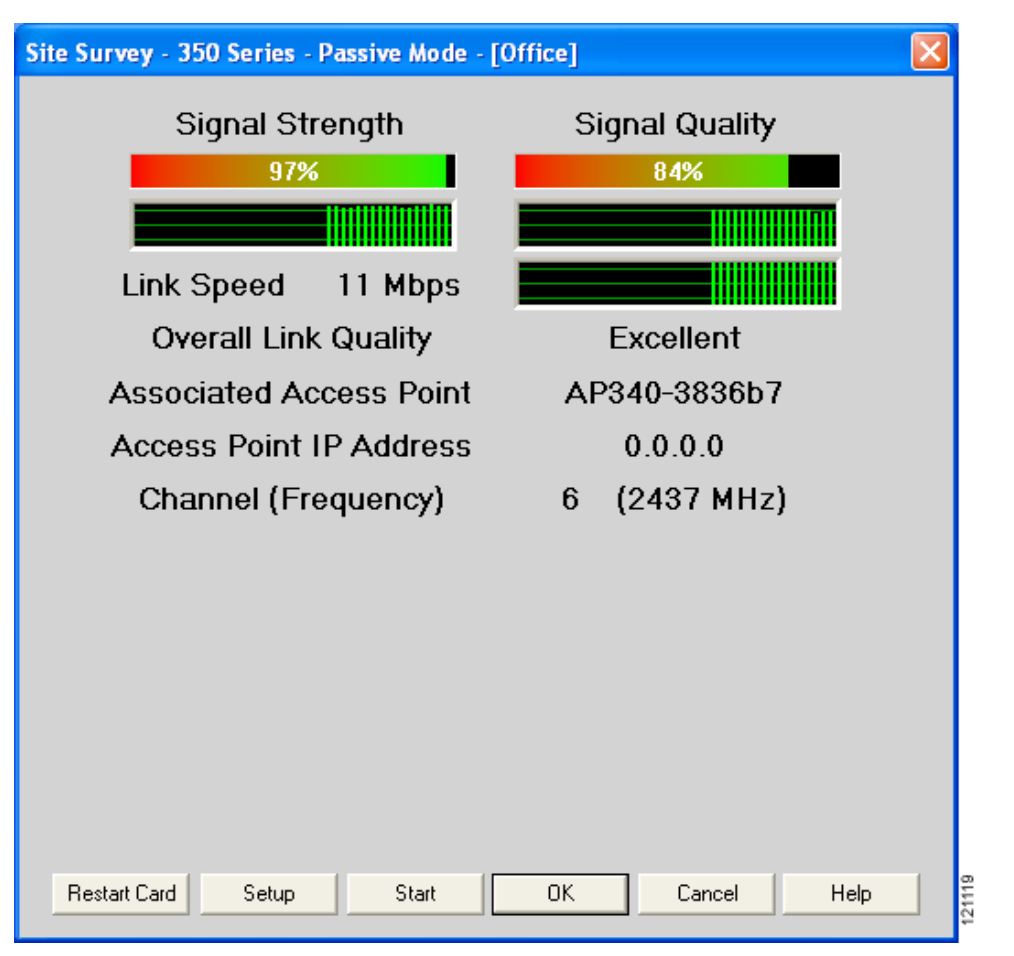

Figure F-1 Site Survey - Passive Mode Screen (with Signal Strength as a Percentage)

Figure F-2 Top of Site Survey - Passive Mode Screen (with Signal Strength in dBm)

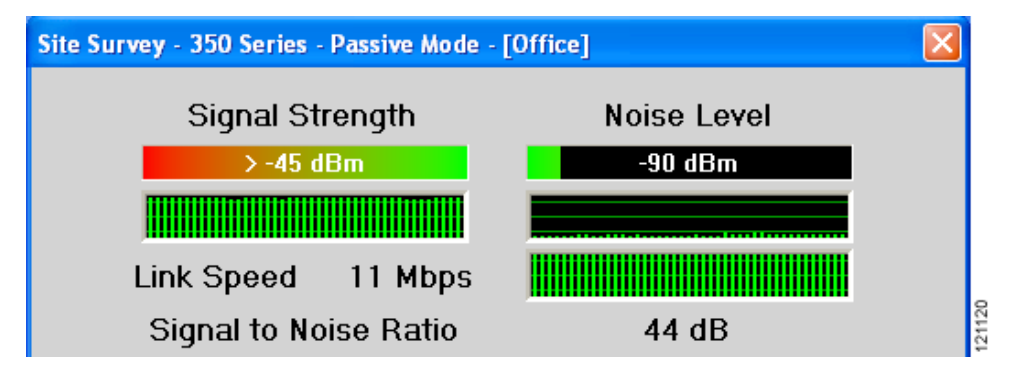

Table F-1 interprets the information that is displayed on the Site Survey - Passive Mode screen.

| Table F-1 | Site Survey Passive Mode Statistics |
|-----------|-------------------------------------|
|-----------|-------------------------------------|

| Statistic                                   | Description                                                                                                    |
|---------------------------------------------|----------------------------------------------------------------------------------------------------|
| Signal Strength                             | The signal strength for all received packets. The higher the value and the more green the bar graph is, the stronger the signal.                                                                                                    |
|                                             | The histogram below the bar graph provides a visual<br>interpretation of the current signal strength. Differences in signal<br>strength are indicated by the following colors: green (strongest),<br>yellow (middle of the range), and red (weakest).                        |
|                                             | <b>Range:</b> 0 to 100% or -95 to -45 dBm                                                                                                    |
| Signal Quality<br>(2.4-GHz client adapters) | The signal quality for all received packets. The higher the value<br>and the more green the bar graph is, the clearer the signal.                                                                                                    |
|                                             | The histogram below the bar graph provides a visual<br>interpretation of the current signal quality. Differences in signal<br>quality are indicated by the following colors: green (highest<br>quality), yellow (average), and red (lowest quality).                         |
|                                             | <b>Range:</b> 0 to 100%                                                                                                    |
|                                             | Note This setting appears only for 2.4-GHz client adapters and only if you selected signal strength to be displayed as a percentage. See the "Specifying Signal Strength Units" section on page F-3 for information.                                                         |
| Noise Level<br>(2.4-GHz client adapters)    | The level of background radio frequency energy in the 2.4-GHz band. The lower the value and the more green the bar graph is, the less background noise present.                                                                                                    |
|                                             | The histogram below the bar graph provides a visual<br>interpretation of the current level of background noise.<br>Differences in background noise level are indicated by the<br>following colors: green (low noise), yellow (middle of the range),<br>and red (high noise). |
|                                             | <b>Range:</b> -100 to -45 dBm                                                                                                    |
|                                             | Note This setting appears only for 2.4-GHz client adapters and only if you selected signal strength to be displayed in dBm. See the "Specifying Signal Strength Units" section on page F-3 for information.                                                                  |
| Beacons Received<br>(5-GHz client adapters) | The percentage of beacon packets received versus those expected<br>to be received. The higher the value and the more green the bar<br>graph is, the clearer the signal.                                                                                                    |
|                                             | <b>Example:</b> The access point sends out 10 beacons per second, so you would expect the client adapter to receive 50 beacon packets in 5 seconds. If it receives only 40 packets, the percentage of beacons received would be 80%.                                         |
|                                             | <b>Range:</b> 0 to 100%                                                                                                    |
|                                             | <b>Note</b> This setting appears only for 5-GHz client adapters.                                                                                                    |

| Statistic                                          | Description                                                                                                    |  |  |
|----------------------------------------------------|----------------------------------------------------------------------------------------------------|--|--|
| Link Speed                                         | In passive mode, the site survey tool monitors transmitted<br>network traffic, and the data rate reflects the rate at which the<br>packets are being transmitted.                                                                                                    |  |  |
|                                                    | The Link Speed histogram provides a visual interpretation of the current rate at which your client adapter is transmitting packets. Differences in link speed are indicated by the following colors: green (fastest), yellow (middle of the range), and red (slowest).                                               |  |  |
|                                                    | Value: 1, 2, 5.5, or 11 Mbps (2.4-GHz client adapters);<br>6, 9, 12, 18, 24, 36, 48, or 54 Mbps (5-GHz client<br>adapters)                                                                                                    |  |  |
| Overall Link Quality                               | The client adapter's ability to communicate with the access point.                                                                                                    |  |  |
|                                                    | Value: Not Associated, Poor, Fair, Good, or Excellent                                                                                                    |  |  |
|                                                    | Note This setting appears for 2.4-GHz client adapters (but only if you selected signal strength to be displayed as a percentage) and for 5-GHz client adapters. See the "Specifying Signal Strength Units" section on page F-3 for information.                                                                      |  |  |
| Signal to Noise Ratio<br>(2.4-GHz client adapters) | The difference between the signal strength and the noise level.<br>The higher the value, the better the client adapter's ability to<br>communicate with the access point.                                                                                                    |  |  |
|                                                    | Range: 0 to 90 dB                                                                                                    |  |  |
|                                                    | Note This setting appears only for 2.4-GHz client adapters and only if you selected signal strength to be displayed in dBm. See the "Specifying Signal Strength Units" section on page F-3 for information.                                                                                                    |  |  |
| Associated Access Point                            | The access point to which your client adapter is associated. It is<br>shown only if the client adapter is in infrastructure mode, the<br>access point was configured with a name, and Aironet Extensions<br>are enabled (on access points running Cisco IOS Release<br>12.2(4)JA or later).                          |  |  |
|                                                    | Note This field shows up to 15 characters although the name of the access point may be longer.                                                                                                    |  |  |
| Access Point IP Address                            | The IP address of the access point to which your client adapter is<br>associated. It is shown only if the client adapter is in<br>infrastructure mode, the access point was configured with an IP<br>address, and Aironet Extensions are enabled (on access points<br>running Cisco IOS Release 12.2(4)JA or later). |  |  |
|                                                    | <b>Note</b> If Aironet Extensions are disabled, the IP address of the associated access point is shown as 0.0.0.0.                                                                                                    |  |  |

Table F-1 Site Survey Passive Mode Statistics (continued)

| Statistic           | Description                                                                                  |                                                         |
|---------------------|----------------------------------------------------------------------------------------------|---------------------------------------------------------|
| Channel (Frequency) | The frequency that your client adapter is currently using as the channel for communications. |                                                         |
|                     | Value:                                                                                       | Dependent on client adapter radio and regulatory domain |

| Tahlo F.1 | Sita Survay Passiva Mada Statis   | tics (continued) |
|-----------|-----------------------------------|------------------|
| тарте г-т | Sile Suivey Passive ivioue Statis | ucs (continueu)  |

Step 2 If you want to activate the site survey active mode, go to the "Using Active Mode" section on page F-7. Otherwise, click **OK** or **Cancel** to exit the site survey application.

# **Using Active Mode**

Follow these steps to activate the site survey active mode and obtain current information about your client adapter's ability to transmit and receive RF packets.

Step 1 From the Site Survey - Passive Mode screen (see Figure F-1), click the Setup button. The Site Survey Active Mode Setup screen appears (see Figure F-3).

Figure F-3 Site Survey Active Mode Setup Screen

| Site Survey Active Mode Setup                              |   |
|------------------------------------------------------------|---|
| Destination MAC Address: 00:40:96:38:36:B7                 |   |
| Continuous Link Test 🔽 Destination Is Another Cisco Device |   |
| Number of Packets: 100 Packet Size: 512                    |   |
| 1 999 30 1450                                              |   |
| Data Retries: One Data Rate: 11 Mbps Default Retries       | • |
| Delay Between Packets 1<br>(milliseconds):                 |   |
| 1 2048 Packet Tx Type:                                     |   |
| Percent Success Threshold: 75 © Unicast                    |   |
| 0 100                                                      |   |
| Defaults OK Cancel Help                                    |   |

Table F-2 lists and describes the parameters that affect how the site survey is performed. Follow the instructions in the table to set any parameters.

| Parameter                                      | Description                                                                                                    |                                                                                                    |  |  |
|------------------------------------------------|----------------------------------------------------------------------------------------------------|----------------------------------------------------------------------------------------------------|--|--|
| Destination MAC Address                        | The MAC address of the access point (in infrastructure mode) or other clients (in ad hoc mode) that are used in the test.                                                                                                    |                                                                                                    |  |  |
|                                                | <b>Default:</b> The MAC addr<br>to which your                                                                                                    | <b>Default:</b> The MAC address of the access point (in infrastructure mode) to which your client adapter is associated     |  |  |
|                                                | Note During the test, the points so that the                                                                                                    | he client adapter does not roam to other access<br>size of a single cell can be determined.                                 |  |  |
| Continuous Link Test                           | Checking this check box causes the test to run until you click <b>OK</b> or <b>Stop</b> . The test loops repeatedly for the number of packets specified in the Number of Packets field.                                                                                                    |                                                                                                    |  |  |
|                                                | Default: Unchecked                                                                                                    |                                                                                                    |  |  |
| Destination Is Another<br>Cisco/Aironet Device | Checking this check box indicates that the device you named in the<br>Destination MAC Address field is a Cisco Aironet access point (in<br>infrastructure mode) or client (in ad hoc mode). In this case, packets sent<br>to the client from the Cisco Aironet device contain additional information,<br>such as lost to source, lost to target, and percent retries, and this<br>information is displayed in the Site Survey - Active screen. |                                                                                                    |  |  |
|                                                | If the device specified in the Destination MAC Address field is not a Cisco Aironet device, do not check this check box. In this case, the test sends out loopback packets, which originate from and return to the client adapter.                                                                                                    |                                                                                                    |  |  |
|                                                | Default: Checked                                                                                                    | Default: Checked                                                                                                    |  |  |
| Number of Packets                              | The number of packets that are sent during the test.                                                                                                    |                                                                                                    |  |  |
|                                                | <b>Range:</b> 1 to 999                                                                                                    |                                                                                                    |  |  |
|                                                | <b>Default:</b> 100                                                                                                    |                                                                                                    |  |  |
| Packet Size                                    | The size of the packets that are sent during the test. Choose a size that is typical during normal system use.                                                                                                    |                                                                                                    |  |  |
|                                                | <b>Range:</b> 30 to 1450                                                                                                    |                                                                                                    |  |  |
|                                                | Default: 512                                                                                                    |                                                                                                    |  |  |
| Data Retries                                   | The number of times a transmission is retried if an acknowledgment (Ack) is not returned by the destination device.                                                                                                    |                                                                                                    |  |  |
|                                                | Default: None                                                                                                    |                                                                                                    |  |  |
|                                                | Retry Value                                                                                                    | Description                                                                                                    |  |  |
|                                                | None                                                                                                    | No retries will occur.                                                                                                    |  |  |
|                                                | Default Retries                                                                                                    | The firmware's default value for retries<br>(16 for 2.4-GHz client adapters; 32 for<br>5-GHz client adapters) will be used. |  |  |

Table F-2 Site Survey Active Mode Parameters

| Parameter                 | Description                                                                                                    |                                           |                                                                                                    |
|---------------------------|----------------------------------------------------------------------------------------------------|-------------------------------------------|----------------------------------------------------------------------------------------------------|
| Data Rate                 | The bit rate at which packets are transmitted. Rate shifting does not occur during the test because the echo test built into the radio firmware does not support it.                                                                                                    |                                           |                                                                                                    |
|                           | Value:                                                                                                    | 1, 2, 5.5, or 11 M<br>6, 9, 12, 18, 24, 3 | bps (2.4-GHz client adapters);<br>6, 48, or 54 Mbps (5-GHz client adapters)                                                       |
|                           | Default:                                                                                                    | 11 Mbps (2.4-GH<br>54 Mbps (5-GHz         | z client adapters);<br>client adapters)                                                                                           |
| Delay Between Packets     | The delay (in milliseconds) between successive transmissions.                                                                                                    |                                           |                                                                                                    |
|                           | <b>Range:</b> 1 to 2048 ms                                                                                                    |                                           |                                                                                                    |
|                           | Default:                                                                                                    | 50 ms                                     |                                                                                                    |
| Percent Success Threshold | ercent Success Threshold The percentage of packets that are not lost.<br>This parameter controls the red line on the Percent Successful<br>histogram. Percentages greater than or equal to this value are displayed<br>as green bars; percentages below this value are displayed as yellow<br>bars. |                                           |                                                                                                    |
|                           |                                                                                                    |                                           | red line on the Percent Successful<br>ter than or equal to this value are displayed<br>below this value are displayed as yellow   |
|                           | <b>Range:</b> 0 to 100%                                                                                                    |                                           |                                                                                                    |
|                           | Default: 75                                                                                                    |                                           |                                                                                                    |
| Packet Tx Type            | The packet type that is transmitted during the test.                                                                                                    |                                           |                                                                                                    |
|                           | Default: Unicast                                                                                                    |                                           |                                                                                                    |
|                           | Packet Ty                                                                                                    | ре                                        | Description                                                                                                    |
|                           | Unicast                                                                                                    |                                           | When unicast packets are used, the system<br>expects to receive an acknowledgment<br>from the destination, and retries can occur. |
|                           | Multicas                                                                                                    | t                                         | When multicast packets are used, no packet retries occur during the test.                                                         |

| Table F-2 Sile Sulvey Active Mode Farameters (continue | Table F-2 | Site Survey Active Mode Parameters (continued) |
|--------------------------------------------------------|-----------|------------------------------------------------|
|--------------------------------------------------------|-----------|------------------------------------------------|

- Step 2 After setting any parameters, click **OK** to save the settings. The Site Survey Passive Mode screen appears (see Figure F-1).
- Step 3 Click the Start button to run the site survey test. The Site Survey Active Mode screen appears.

Figure F-4 shows the Site Survey - Active Mode screen with the signal strength values displayed as percentages, and Figure F-5 shows the top of the same screen with the signal strength values displayed in dBm.

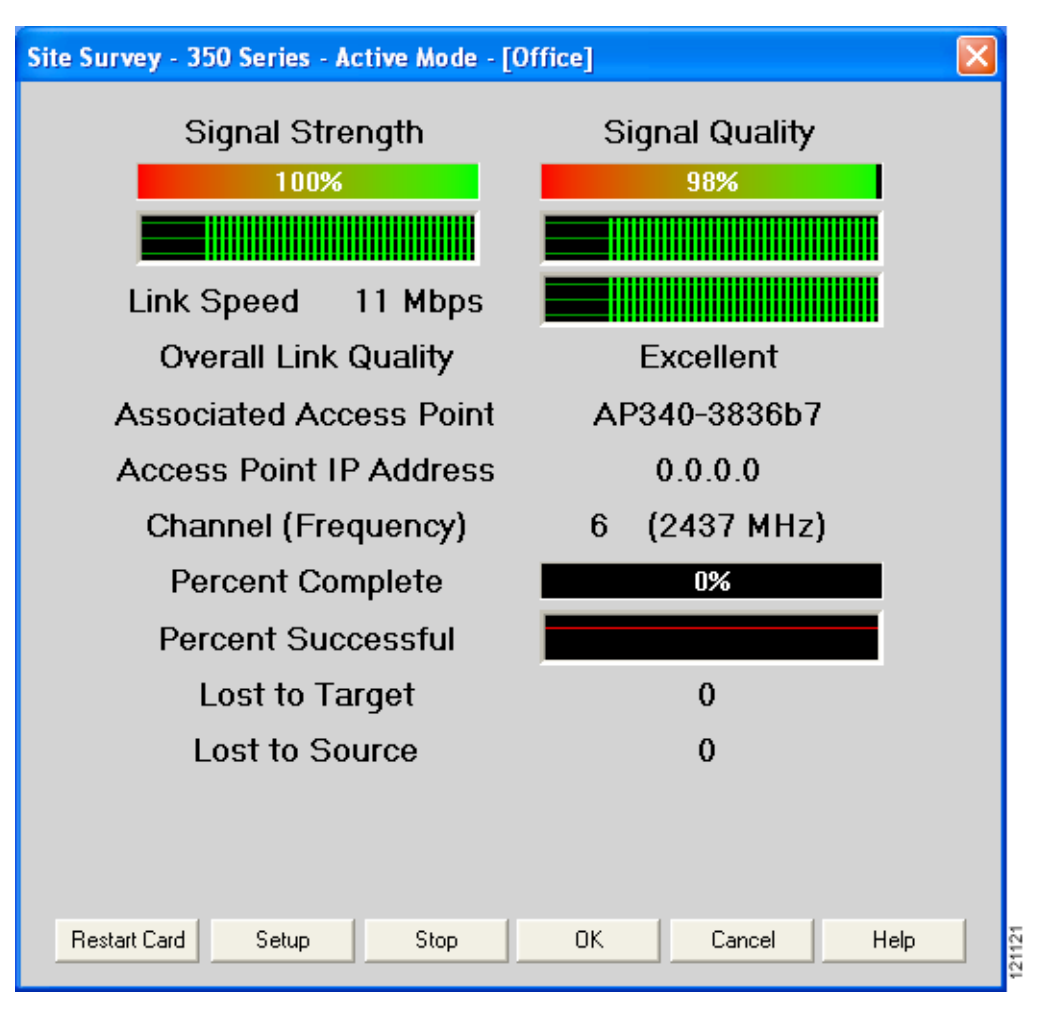

Figure F-4 Site Survey - Active Mode Screen (with Signal Strength as a Percentage)

Figure F-5 Top of Site Survey - Active Mode Screen (with Signal Strength in dBm)

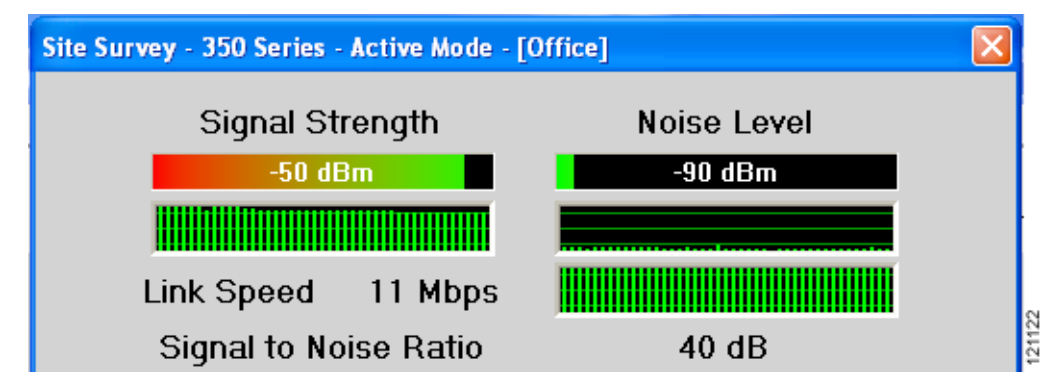

Table F-3 interprets the information that is displayed on the Site Survey - Active Mode screen while the site survey test is running.

| Statistic                                   | Description                                                                                                    |
|---------------------------------------------|----------------------------------------------------------------------------------------------------|
| Signal Strength                             | The signal strength for all received packets. The higher the value<br>and the more green the bar graph is, the stronger the signal.                                                                                                    |
|                                             | The histogram below the bar graph provides a visual<br>interpretation of the current signal strength. Differences in signal<br>strength are indicated by the following colors: green (strongest),<br>yellow (middle of the range), and red (weakest).                        |
|                                             | <b>Range:</b> 0 to 100% or -95 to -45 dBm                                                                                                    |
| Signal Quality<br>(2.4-GHz client adapters) | The signal quality for all received packets. The higher the value<br>and the more green the bar graph is, the clearer the signal.                                                                                                    |
|                                             | The histogram below the bar graph provides a visual<br>interpretation of the current signal quality. Differences in signal<br>quality are indicated by the following colors: green (highest<br>quality), yellow (average), and red (lowest quality).                         |
|                                             | <b>Range:</b> 0 to 100%                                                                                                    |
|                                             | Note This setting appears only for 2.4-GHz client adapters and only if you selected signal strength to be displayed as a percentage. See the "Specifying Signal Strength Units" section on page F-3 for information.                                                         |
| Noise Level<br>(2.4-GHz client adapters)    | The level of background radio frequency energy in the 2.4-GHz band. The lower the value and the more green the bar graph is, the less background noise present.                                                                                                    |
|                                             | The histogram below the bar graph provides a visual<br>interpretation of the current level of background noise.<br>Differences in background noise level are indicated by the<br>following colors: green (low noise), yellow (middle of the range),<br>and red (high noise). |
|                                             | <b>Range:</b> -100 to -45 dBm                                                                                                    |
|                                             | Note This setting appears only for 2.4-GHz client adapters and only if you selected signal strength to be displayed in dBm. See the "Specifying Signal Strength Units" section on page F-3 for information.                                                                  |
| Beacons Received<br>(5-GHz client adapters) | The percentage of beacon packets received versus those expected<br>to be received. The higher the value and the more green the bar<br>graph is, the clearer the signal.                                                                                                    |
|                                             | <b>Example:</b> The access point sends out 10 beacons per second, so you would expect the client adapter to receive 50 beacon packets in 5 seconds. If it receives only 40 packets, the percentage of beacons received would be 80%.                                         |
|                                             | <b>Range:</b> 0 to 100%                                                                                                    |
|                                             | <b>Note</b> This setting appears only for 5-GHz client adapters.                                                                                                    |

Table F-3 Site Survey Active Mode Statistics

| Statistic                                          | Description                                                                                                    |  |  |
|----------------------------------------------------|----------------------------------------------------------------------------------------------------|--|--|
| Link Speed                                         | The rate at which your client adapter is transmitting packets to or from its associated access point.                                                                                                    |  |  |
|                                                    | The Link Speed histogram provides a visual interpretation of the current rate at which your client adapter is transmitting packets. Differences in link speed are indicated by the following colors: green (fastest), yellow (middle of the range), and red (slowest).                                               |  |  |
|                                                    | Value: 1, 2, 5.5, or 11 Mbps (2.4-GHz client adapters);<br>6, 9, 12, 18, 24, 36, 48, or 54 Mbps (5-GHz client<br>adapters)                                                                                                    |  |  |
| Overall Link Quality                               | The client adapter's ability to communicate with the access point.                                                                                                    |  |  |
|                                                    | Value: Not Associated, Poor, Fair, Good, or Excellent                                                                                                    |  |  |
|                                                    | Note This setting appears for 2.4-GHz client adapters (but only if you selected signal strength to be displayed as a percentage) and for 5-GHz client adapters. See the "Specifying Signal Strength Units" section on page F-3 for information.                                                                      |  |  |
| Signal to Noise Ratio<br>(2.4-GHz client adapters) | The difference between the signal strength and the noise level.<br>The higher the value, the better the client adapter's ability to<br>communicate with the access point.                                                                                                    |  |  |
|                                                    | Range: 0 to 90 dB                                                                                                    |  |  |
|                                                    | Note This setting appears only for 2.4-GHz client adapters and only if you selected signal strength to be displayed in dBm. See the "Specifying Signal Strength Units" section on page F-3 for information.                                                                                                    |  |  |
| Associated Access Point                            | The access point to which your client adapter is associated. It is<br>shown only if the client adapter is in infrastructure mode, the<br>access point was configured with a name, and Aironet Extensions<br>are enabled (on access points running Cisco IOS Release<br>12.2(4)JA or later).                          |  |  |
|                                                    | <b>Note</b> This field shows up to 15 characters although the name of the access point may be longer.                                                                                                    |  |  |
| Access Point IP Address                            | The IP address of the access point to which your client adapter is<br>associated. It is shown only if the client adapter is in<br>infrastructure mode, the access point was configured with an IP<br>address, and Aironet Extensions are enabled (on access points<br>running Cisco IOS Release 12.2(4)JA or later). |  |  |
|                                                    | <b>Note</b> If Aironet Extensions are disabled, the IP address of the associated access point is shown as 0.0.0.0.                                                                                                    |  |  |
| Channel (Frequency)                                | The frequency that your client adapter is currently using as the channel for communications.                                                                                                    |  |  |
|                                                    | Value: Dependent on client adapter radio and regulatory domain                                                                                                    |  |  |

Table F-3 Site Survey Active Mode Statistics (continued)

| Statistic          | Description                                                                                                    |  |
|--------------------|----------------------------------------------------------------------------------------------------|--|
| Percent Complete   | The percentage of packets that have been transmitted based on the number specified in the Number of Packets field.                                                                                                    |  |
| Percent Successful | The percentage of packets that were transmitted successfully.                                                                                                    |  |
|                    | The Percent Successful histogram provides a visual interpretation<br>of the percentage of packets that are not lost. The value you set<br>for the Percent Success Threshold is indicated by the red line.<br>Percentages greater than or equal to this value are displayed as<br>green bars; percentages below this value are displayed as yellow<br>bars. |  |
|                    | Note Refer to the Percent Success Threshold parameter in Table F-2 for more information.                                                                                                    |  |
| Lost to Target     | The number of packets that were not transmitted successfully to the access point.                                                                                                    |  |
| Lost to Source     | The number of packets that were not received successfully from the access point.                                                                                                    |  |

#### Table F-3 Site Survey Active Mode Statistics (continued)

- Step 4 When you click the Stop button or when the Percent Complete reaches 100%, the active mode changes back to the passive mode.
- Step 5 Click OK or Cancel to exit the site survey application.

# Forcing the Client Adapter to Reassociate

The client adapter will attempt to maintain its association to an access point for as long as it can. Therefore if you are on a fringe area while conducting a site survey, you may want to reinitialize (or restart) the client adapter in an attempt to force it to disassociate from the access point to which it is currently associated and reassociate to another access point.

\$ Note

Restarting the client adapter may cause you to lose your wireless network connection.

Follow these steps to attempt to force the client adapter to disassociate from its current access point and reassociate to another during a site survey.

- Step 1 Click the **Restart Card** button on the bottom of the Site Survey screen.
- **Step 2** When prompted to confirm your decision, click **Yes**. The driver stops the client adapter's radio, writes the configuration (although no parameter settings have been changed), and restarts the radio.

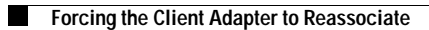